Ver. 1.1

3 October 2017

1. Choose App Store.

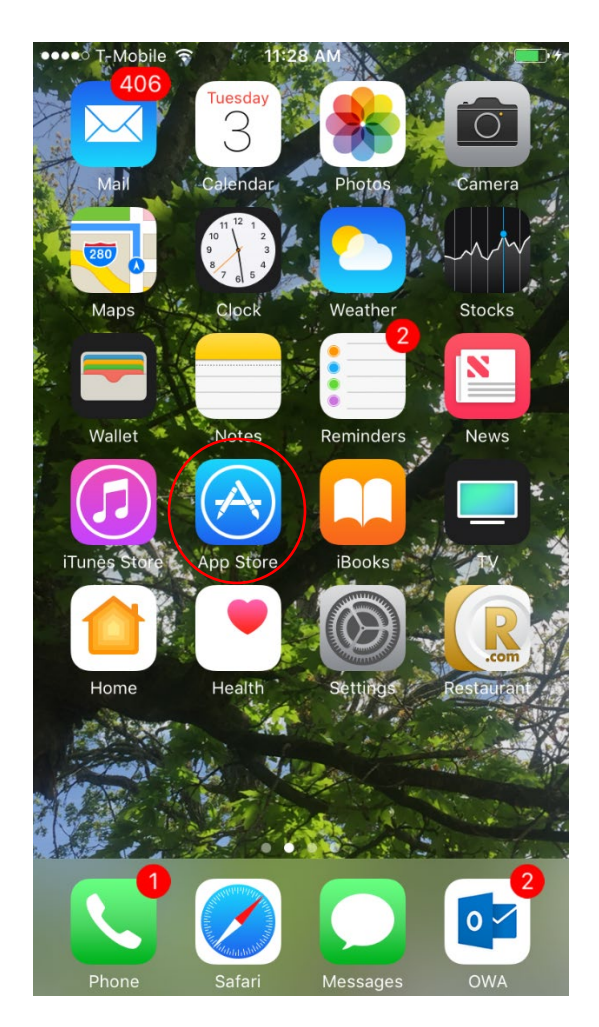

Ver. 1.1

3 October 2017

2. Choose the Magnifying Glass for Search.

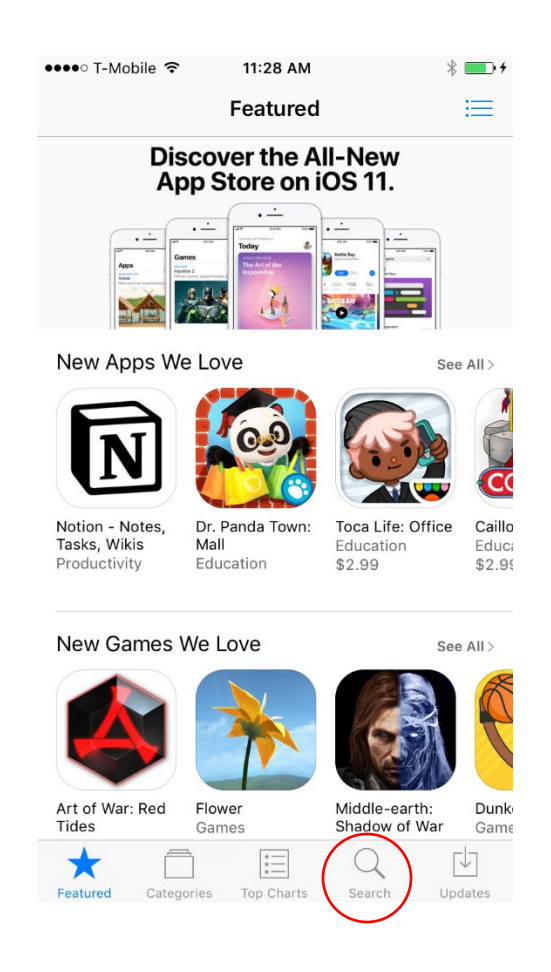

3 October 2017

3. Type winzip in the Search bar and press

| ●●●●○ T-Mobile LTE 😤 | 1:17 PM               | * 💼       |
|----------------------|-----------------------|-----------|
| Q winzip             |                       | $\otimes$ |
| winzip               |                       |           |
| winzip free          |                       |           |
| winzip full version  |                       |           |
| winzip - the leading | zip, unzip & rar tool |           |
| winzip computing Ile | c                     |           |

Search

winzip pro - the leading zip, unzip & rar tool

| q   | w | e I |   | t y | / L | 1 | ilo | p            |
|-----|---|-----|---|-----|-----|---|-----|--------------|
| а   | S | d   | f | g   | h   | j | k   | Ι            |
| Ŷ   | z | x   | С | V   | b   | n | m   | $\bigotimes$ |
| 123 | ٢ | Ŷ   |   | spa | ace |   | Se  | arch         |

#### Ver. 1.1

#### 3 October 2017

4. Scroll down till you find the FREE version of WinZip (unless you want to be able to access your OneDrive through WinZip...you'll need to purchase the full version for that functionality.)

GET

5. Press

| lated: itools> c                                                                                                    | leaner> file                                         | e browser >                                                                                                    | file shar                                                                                                    |
|----------------------------------------------------------------------------------------------------|------------------------------------------------------|----------------------------------------------------------------------------------------------------|----------------------------------------------------------------------------------------------------|
| Music                                                                                                    | Guestion list pro                                    | stras 💿 📄 Question list                                                                                                    | ene                                                                                                    |
| U Drophox Lossen                                                                                                    | Report collection.zlp                                | PLANE O BReen onlin                                                                                                    | stori.zip                                                                                                    |
|                                                                                                    | Peport PPT_Lipdate.pdf                               | ESHE C B Saving                                                                                                    | to Camera Holt                                                                                                    |
| Google Drive                                                                                                    | Review screenshot.png     zoro.co.rs                 | 13140 C B                                                                                                    | Carcel                                                                                                    |
|                                                                                                    |                                                      |                                                                                                    |                                                                                                    |
|                                                                                                    |                                                      | _                                                                                                    |                                                                                                    |
|                                                                                                    |                                                      | _                                                                                                    |                                                                                                    |
|                                                                                                    |                                                      |                                                                                                    |                                                                                                    |
| <b>⊕</b>                                                                                                    | + 🗠 💾                                                | ta ata a                                                                                                    |                                                                                                    |
|                                                                                                    |                                                      |                                                                                                    |                                                                                                    |
|                                                                                                    |                                                      |                                                                                                    |                                                                                                    |
|                                                                                                    |                                                      |                                                                                                    |                                                                                                    |
|                                                                                                    |                                                      |                                                                                                    |                                                                                                    |
| WinZ                                                                                                    | ip - The Le                                          | ading Zip.                                                                                                    |                                                                                                    |
| WinZ                                                                                                    | ip - The Le                                          | ading Zip,                                                                                                    | (+                                                                                                    |
| WinZ<br>Unzip                                                                                                    | ip - The Le<br>& RAR Too                             | ading Zip,<br>bl                                                                                                    | <sup>+</sup> GI                                                                                                    |
| WinZ<br>Unzig<br>WinZi                                                                                                    | ip - The Le<br>& RAR Too<br>p Computing              | ading Zip,<br>bl<br>LLC                                                                                                    | <sup>+</sup> GI                                                                                                    |
| WinZi<br>Unzi<br>WinZi                                                                                                    | ip - The Le<br>b & RAR Too<br>p Computing<br>☆☆ (9)  | ading Zip,<br>bl<br>LLC                                                                                                    | <sup>+</sup> GE                                                                                                    |
| WinZi<br>WinZi<br>WinZi                                                                                                    | ip - The Le<br>b & RAR Too<br>p Computing<br>☆☆ (9)  | ading Zip,<br>bl<br>LLC                                                                                                    | <sup>+</sup> GI                                                                                                    |
| WinZi<br>Unzig<br>WinZi                                                                                                    | ip - The Le<br>b & RAR Too<br>p Computing<br>☆☆ (9)  | ading Zip,<br>bl<br>LLC<br>800 PM                                                                                                    | + GE                                                                                                    |
| WinZ<br>Unzip<br>WinZi<br>****                                                                                                    | ip - The Le<br>b & RAR Too<br>p Computing<br>☆☆ (9)  | ading Zip,<br>bl<br>LLC                                                                                                    | + GE<br>@ 100<br>Seler                                                                                                    |
| WinZ<br>Unzip<br>WinZip                                                                                                    | ip - The Le<br>o & RAR Too<br>p Computing<br>☆☆ (9)  | ading Zip,<br>bl<br>LLC<br>• Report                                                                                                    | + GE<br>@ 100<br>Selec                                                                                                    |
| WinZ<br>Unzig<br>WinZi<br>****                                                                                                    | ip - The Le<br>b & RAR Too<br>p Computing<br>☆☆ (9)  | ading Zip,<br>bl<br>LLC<br>Begn mcdsup.ped<br>ante us-re                                                                                                    | + GE<br>@ 100<br>Selec<br>1.1 MB                                                                                                    |
| WinZ<br>Unzig<br>WinZi<br>****<br>WinZip<br>LOCAL<br>My Files                                                                                                    | ip - The Le<br>b & RAR Too<br>p Computing<br>☆☆ (9)  | ading Zip,<br>bl<br>LLC<br>Besgn mockup.ped<br>Monthy work report.doc<br>2016-05-19                                                                                                    | • 100<br>Selec<br>1.1 MB<br>52.0 HB                                                                                                    |
| WinZ<br>Unzig<br>WinZi<br>WinZi<br>****<br>WinZip<br>LOCAL<br>My Files<br>Photos                                                                                                    | ip - The Le<br>b & RAR Too<br>p Computing<br>☆☆ (9)  | eding Zip,<br>bl<br>LLC<br>sere<br>Besgn modeup.psd<br>besign modeup.psd<br>Morthy work report.doc<br>Stries.e.is<br>Morthy work report.doc                                                                                                    | • 100<br>Select<br>1,1 MB<br>52,0 KB                                                                                                    |
| WinZ<br>Unzig<br>WinZi<br>WinZi<br>****<br>WinZip<br>LOCAL<br>My Files<br>Photos<br>Music                                                                                                    | ip - The Le<br>b & RAR Too<br>p Computing<br>k☆ (9)  | ading Zip,<br>bl<br>LLC<br>Beign modup.psd<br>2016.05-16<br>Monthy work report.doc<br>2016.05-16<br>Propess screenshot.png<br>2016.05-16<br>Question list.png                                                                                                    | * 100<br>Selec<br>1.1 MB<br>52.0 KB<br>14.7 KB                                                                                                    |
| WinZ<br>Unzig<br>WinZie<br>*****<br>*****<br>*****<br>*****<br>*****<br>*****<br>****                                                                                                    | ip - The Le<br>b & RAR Too<br>p Computing<br>k ☆ (9) | ading Zip,<br>bl<br>LLC<br>Beign modeup.psd<br>Morthy work report.doc<br>2016-02-19<br>Process screenshot.png<br>2016-02-19<br>Oueston list.png<br>2016-02-19                                                                                                    | € 199<br>Select<br>1.1 MB<br>22.0 N3<br>14.7 KB<br>S7.7 KB                                                                                                    |
| WinZ<br>Unzig<br>WinZij<br>₩xxxx<br>WinZip<br>LOCAL<br>Photos<br>Photos<br>Music<br>CLOUD<br>CLOUD                                                                                                    | ip - The Le<br>o & RAR Too<br>p Computing<br>☆☆ (9)  | ading Zip,<br>bl<br>LLC<br>search<br>beign modeup.psd<br>2016-05-19<br>Monthly work repart.doc<br>2016-05-19<br>Ouestion list.png<br>2016-05-19<br>Question list.png<br>2016-05-19<br>Report collection.pg                                                                                                    | € 100<br>Select<br>1.1 MB<br>22.0 K3<br>14.7 K5<br>S7.7 K9<br>01.4 A K5                                                                                                    |
| WinZ<br>Unzig<br>WinZi<br>WinZi<br>*****                                                                                                    | ip - The Le<br>b & RAR Too<br>p Computing<br>k★ (9)  | ading Zip,<br>bl<br>LLC<br>**********************************                                                                                                    | <ul> <li>₱ 100</li> <li>Select</li> <li>1.5 ME</li> <li>22.0 KB</li> <li>14.7 KB</li> <li>27.7 KB</li> <li>61.4 KB</li> <li>9.5 MF</li> </ul>                                                                                                    |
| WinZ<br>Unzig<br>WinZi<br>WinZi<br>WinZip<br>LOCAL<br>My Files<br>Photos<br>Music<br>CLOUD<br>COGBE Drive                                                                                                    | ip - The Le<br>b & RAR Too<br>p Computing<br>☆☆ (9)  | ading Zip,<br>bl<br>LLC<br>**********************************                                                                                                    | € 480<br>-Select<br>1.5 MB<br>22.0 KB<br>97.7 KB<br>97.7 KB<br>97.7 KB<br>97.7 KB<br>97.7 KB<br>97.7 KB                                                                                                    |
| WinZ<br>Unzik<br>WinZik<br>WinZi | ip - The Le<br>b & RAR Too<br>p Computing<br>☆☆ (9)  | ading Zip,<br>bl<br>LLC<br>sare PM<br>Beport<br>Design mockup.ped<br>Besign mockup.ped<br>Monthly work report.doc<br>2016-05-19<br>Process screenshot.png<br>2016-05-19<br>Report PT pdf<br>2016-05-19<br>Report PT pdf<br>2016-05-19<br>Report PT pdf<br>2016-05-19<br>Report PT pdf<br>2016-05-19<br>Report PT pdf<br>2016-05-19<br>Report PT pdf<br>2016-05-19   | <ul> <li>₱ 190</li> <li>90</li> <li>90</li> <li>90</li> <li>90</li> <li>90</li> <li>91</li> <li>91</li>     &lt;</ul> |
| WinZ<br>Unzig<br>WinZie<br>WinZie<br>WinZip<br>LOCAL<br>My Files<br>Photos<br>Photos<br>Music<br>CLOUD<br>CLOUD<br>C                                                                                                    | ip - The Le<br>b & RAR Too<br>p Computing<br>k★ (9)  | ading Zip,<br>bl<br>LLC<br>search<br>Besign mockup.psd<br>Monthly work report.doc<br>2016-05-19<br>Process screenshot.png<br>2016-05-19<br>Report celloction zp<br>2016-05-19<br>Report celloction zp<br>2016-05-19<br>Report PTP_pdf<br>2016-05-19<br>Report PTP_pdf<br>2016-05-19<br>Report PTP_updlate.pdf<br>2016-05-19<br>Report PTP_updlate.pdf<br>2016-05-19 | € 100<br>Select<br>1.1 MB<br>22.0 KB<br>14.7 KB<br>27.7 KB<br>01.4 KB<br>2.5 MB<br>2.5 MB<br>2.5 MB<br>2.5 MB                                                                                                    |

|                  | Dire                                                | ections)                                                                                                    |                                                               |  |  |  |  |
|------------------|-----------------------------------------------------|----------------------------------------------------------------------------------------------------|---------------------------------------------------------------|--|--|--|--|
|                  | V                                                   | 'er. 1.1                                                                                                    |                                                               |  |  |  |  |
| 3 October 2017   |                                                     |                                                                                                    |                                                               |  |  |  |  |
| Wait for downloa | d.                                                  |                                                                                                    |                                                               |  |  |  |  |
|                  | ●●●●○ T-Mobile LTE ở                                | 1:19 PM                                                                                                    | * 💻 •                                                         |  |  |  |  |
|                  | Q winzip                                            |                                                                                                    | $\otimes$                                                     |  |  |  |  |
|                  | Related: itools> clear                              | ner> file browser>                                                                                                    | file share > tv                                               |  |  |  |  |
|                  | LOCAL My Files Fhotos Music CLOUD CLOUD Gogle Drive | Collist Report     Design mockup.psd     2016-05-16     Monthly work report.doc     2016-05-16     Collision list,png     2016-05-16     Collision list,png     2016-05-16     Report collection.zp     2016-05-16     Report PT I pdf     2016-05-16     Report PT I pdf     2016-05-16 | 1.1 MB<br>32.0 KB<br>14.7 KB<br>37.7 KB<br>614.4 KB<br>2.3 MB |  |  |  |  |
|                  | Cloud                                               | Review screenshot.png                                                                                                    | 2.3 МВ О<br>70.6 ЖВ 🧼                                         |  |  |  |  |
|                  | MinZip<br>Zip, Unz<br>WinZip C                      | Pro - The Leading<br>zip & RAR Tool<br>Computing LLC                                                                                                    | Hugy Mon<br>★\$4.99                                           |  |  |  |  |
|                  |                                                     | (9)                                                                                                    |                                                               |  |  |  |  |

Ver. 1.1

3 October 2017

8. WinZip will ask for access to your Music, Pictures, etc. OK is a safe option.

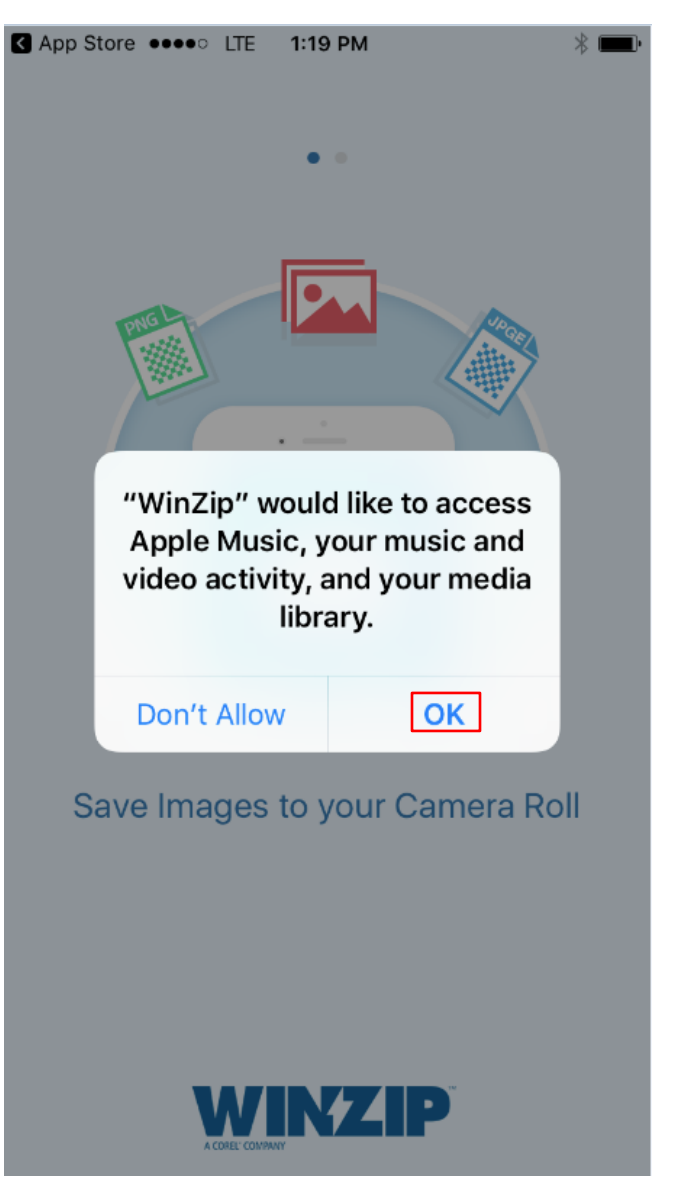

Ver. 1.1

3 October 2017

9. Either choose the Free Version of WinZip or Upgrade to Full Version:

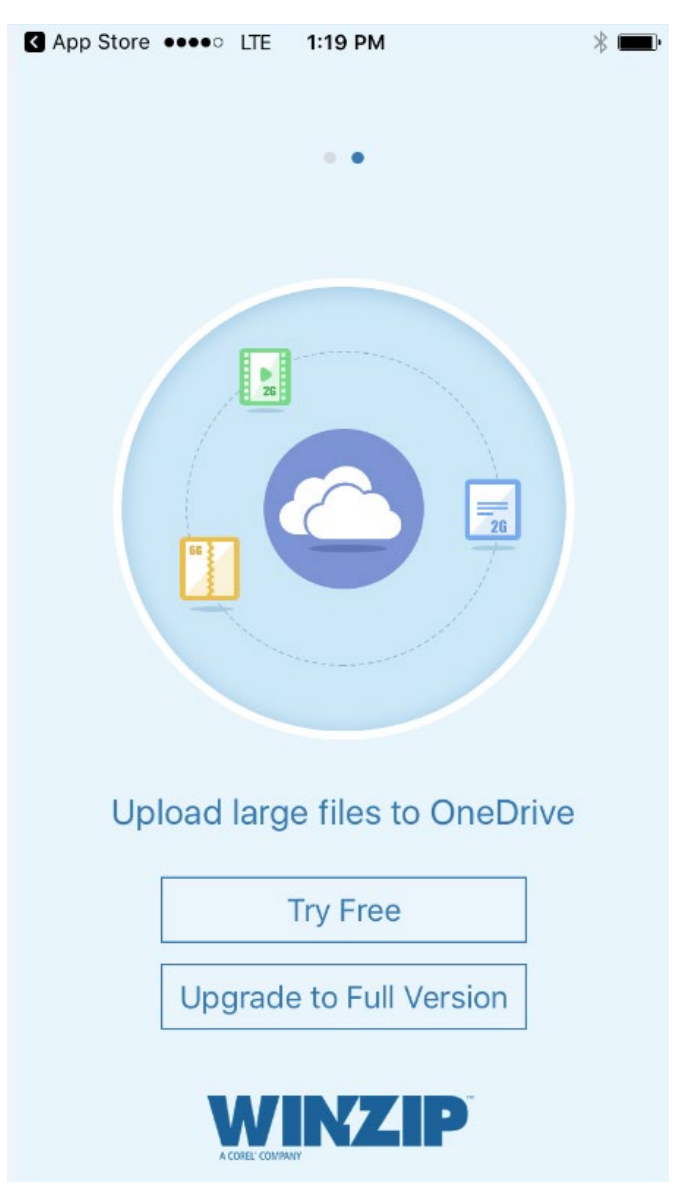

Ver. 1.1

3 October 2017

10. WinZip is installed.

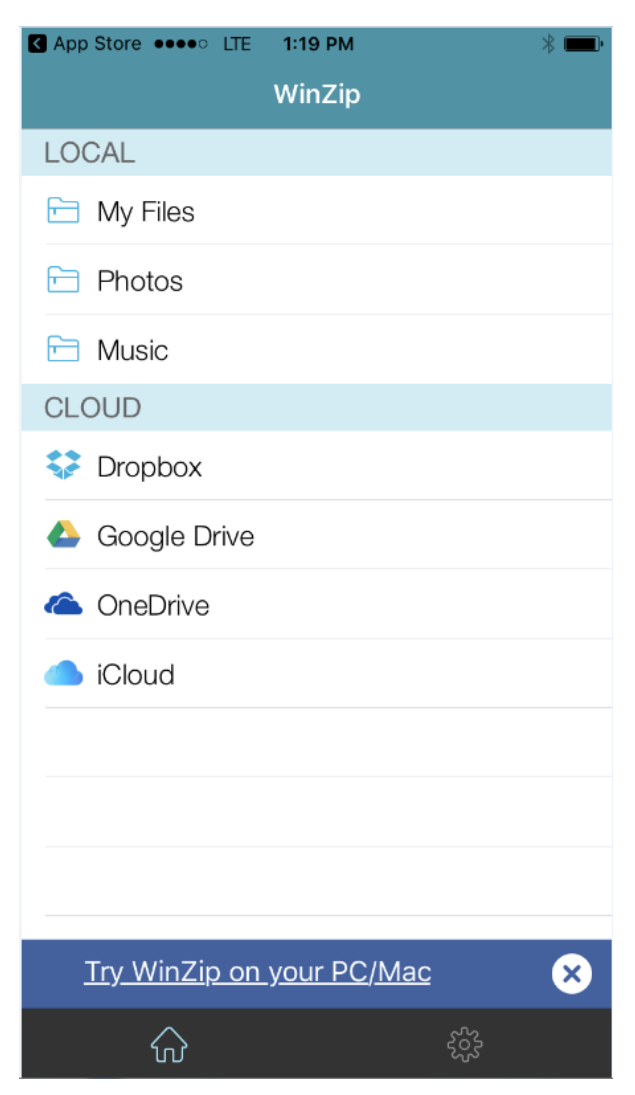